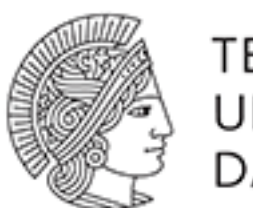

TECHNISCHE UNIVERSITÄT DARMSTADT

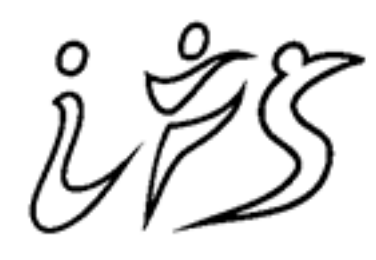

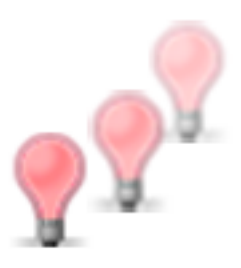

FVF

INSTITUT FÜR SPORT WISSENSCHAFT

# FVF Manual Documentation

Release 1.0

Leonie Poetsch, Thomas Gossmann

August 17, 2015

#### Contents

| 1 | Einleitung                                                                                               | 3                                 |
|---|----------------------------------------------------------------------------------------------------|-----------------------------------|
| 2 | Installation2.1Treiber installieren2.2Software installieren2.3Software starten                           | <b>5</b><br>5<br>5<br>5           |
| 3 | Datenbank3.1Datenbank anlegen3.2Datenbank öffnen                                                         | <b>7</b><br>7<br>7                |
| 4 | Probanden4.1Neuen Proband anlegen4.2Proband bearbaiten4.3Proband löschen4.4Daten eines Probanden ansehen | <b>9</b><br>9<br>10<br>10<br>11   |
| 5 | Test5.1Ablauf5.2Testparameter5.3Neuer Test5.4Test Durchführen                                            | <b>13</b><br>13<br>14<br>14<br>15 |
| 6 | Test-Ergebnisse                                                                                          | 19                                |
| 7 | Literatur                                                                                                | 21                                |

Das Handbuch zur Flimmer-Verschmelzungs-Frequenz Messapparatur. Die FVF Messapparatur wird am Institut für Sportwissenschaft an der TU Darmstadt entwickelt. Zum Handbuch existiert auch noch die technische Dokumentation.

Inhaltsverzeichnis:

## Einleitung

Die Flimmerverschmelzungsfrequenz (FVF) ist der "Zeitpunkt ab dem das Flimmern einer Lichtquelle nicht mehr wahrgenommen wird" (Wiemeyer, 2001, S. 426). Mit Hilfe der FVF, die individuell verschieden ist, kann man unter bestimmten Voraussetzungen das aktuelle Aktivierungsniveau des Zentralnervensystems bestimmen. Somit zeigt die Höhe der FVF auch die Höhe des Aktivierungsniveaus an, was bedeutet, dass eine niedrige FVF ein geringes Aktivierungsniveau darstellt und zum Beispiel auf Müdigkeit hindeutet. Eine hohe FVF dagegen ein erhöhtes Aktivierungsniveau zeigt, das zum Beispiel durch Stress oder Aufregung ausgelöst wird. Damit kann durch die FVF indirekt die Veränderung des allgemeinen zentralnervösen Aktivierungsniveaus, das auch als psycho-physisches Aktivierungsniveau bezeichnet wird, erfasst werden. Bei der FVF werden primär die unspezifischen und allgemeinen Aktivierungsprozesse erfasst, dass heißt Veränderungen der Funktionsfähigkeit mehrerer Systeme (unspezifisch) und die Betroffenheit weiterer Teile des ZNS (allgemein).

Die psycho-physische Aktivierung ist auch für den Sport von Bedeutung, da bei sportlicher Aktivierung im menschlichen Organismus unterschiedliche Prozesse ablaufen und die Aufgabe vom Organismus nur durch eine geeignete Aktivierung des ZNS bewältigt werden kann. So kann sich bei einer zu geringen oder zu starken Aktivierung die Leistung verschlechtern bzw. unmöglich werden. Gemessen wird die FVF mit Hilfe der räumlich-zeitlichen Auswahlmethode, bei der zwei bis vier räumlich unterschiedlich platzierte Lichtquellen (LEDs) abwechselnd flimmern. Die Lichtquellen werden periodische ein- und ausgeschaltet, wobei diese Ein-Aus-Frequenz gesteigert wird. Ab einer bestimmten individuell unterschiedlichen Frequenz entsteht der subjektive Eindruck, dass die Lichtquelle flimmert. Bei einer weiteren Steigerung der Frequenz entsteht für den Betrachter der Eindruck, dass die Lichtquelle kontinuierlich leuchtet. Generell sind bei der Messung und Interpretation der FVF-Werte zahlreiche Rahmenbedingungen wie Stimuluseigenschaften und individuelle Faktoren zu beachten (vgl. Wiemeyer, 2001, S. 426ff)

## Installation

## 2.1 Treiber installieren

Bei einigen Systemen müssen die Arduino Treiber installiert werden, insofern das Gerät nicht erkannt wird. Hierzu finden sich die entsprechenden Instruktionen direkt bei Arduino:

- Windows
- Mac OS X
- Linux

## 2.2 Software installieren

Nur das gelieferte ZIP-Archiv entpacken und fertig.

## 2.3 Software starten

Im extrahierten Archiv die FVF Datei starten und schon geht's los.

## Datenbank

Datenbanken sind Dateien mit der Endung \*.db.

# 3.1 Datenbank anlegen

Unter den Menüpunkten "Datenbank > Datenbank anlegen" kann eine neue Datenbank angelegt werden.

## 3.2 Datenbank öffnen

Zum Öffnen der Datenbank im Menü "Datenbank > Datenbank öffnen" anklicken und die gewünschte Datei auswählen.

## Probanden

## 4.1 Neuen Proband anlegen

Nach dem Starten des Programms kann durch einen Klick auf das Symbol links in der Menüleiste eine neue Testperson angelegt werden. Es öffnet sich ein Fenster wie in der nachfolgenden Abbildung dargstellt, in dem die geforderten Benutzerdaten eingebegeben werden müssen wie in Abbildung dargstellt.

| $\bigcirc \bigcirc \bigcirc$ |           |
|------------------------------|-----------|
| Vorname:                     |           |
| Nachname:                    |           |
| Alter:                       | 0         |
|                              | Cancel OK |

Nach dem Eintragen der Daten werden diese mit dem OK- Button bestätigt. Anschließend erscheint die angelegte Testperson auf der linken Seite und kann nun ausgewählt werden.

| 000                | FVF |
|--------------------|-----|
| 🚨 🖉 🕹 🖪 🍠 • 🖉      |     |
| S Max Mustermann   |     |
|                    |     |
|                    |     |
|                    |     |
|                    |     |
|                    |     |
|                    |     |
|                    |     |
|                    |     |
|                    |     |
|                    |     |
|                    |     |
|                    |     |
|                    |     |
|                    |     |
|                    |     |
|                    |     |
| 💡 Keine Verbindung |     |

# 4.2 Proband bearbaiten

Durch einen Klick auf das Symbol in der Mitte, öffnet sich ein Fenster, in dem die eingegeben Daten einer Testperson bearbeitet werden können.

| 000       |            |
|-----------|------------|
| Vorname:  | Max        |
| Nachname: | Mustermann |
| Alter:    | 0          |
|           | Cancel OK  |

## 4.3 Proband löschen

Durch das Auswählen des Symbols rechts kann eine Testperson gelöscht werden. Durch einen Klick auf das Symbol zum Löschen erscheint wiederum das Fenster mit den Benutzerdaten durch das Drücken des Cancel- Buttons wird die Testperson gelöscht.

# 4.4 Daten eines Probanden ansehen

Die Testdaten einer Person können durch einen Doppelklick auf die Testperson angeschaut werden. Durch den Doppelklick öffnet sich ein Tab, in dem alle Testdaten eingesehen werden können.

| 000                |                 | FVF                |                                      |                        | ×<br>N           |  |  |  |
|--------------------|-----------------|--------------------|--------------------------------------|------------------------|------------------|--|--|--|
| 🚨 🐉 😤 🖪 🍠 🗸 🎤      |                 |                    |                                      |                        |                  |  |  |  |
| ax Mustermann 🚬    | 🚨 Max Musterma  | ann 🛛              |                                      |                        | - 5              |  |  |  |
|                    | Frequenz (Max): | N/A Frequ          | Frequenz (Avg): N/A Letzte Frequenz: |                        |                  |  |  |  |
|                    | Nr Datum        | LEDs Startfrequenz | Erreichte Frequenz Me                | esszyklen pro Frequenz | Abbruchbedingung |  |  |  |
|                    |                 |                    |                                      |                        |                  |  |  |  |
|                    |                 |                    |                                      |                        |                  |  |  |  |
|                    |                 |                    |                                      |                        |                  |  |  |  |
|                    |                 |                    |                                      |                        |                  |  |  |  |
|                    |                 |                    |                                      |                        |                  |  |  |  |
|                    |                 |                    |                                      |                        |                  |  |  |  |
|                    |                 |                    |                                      |                        |                  |  |  |  |
|                    |                 |                    |                                      |                        |                  |  |  |  |
|                    |                 |                    |                                      |                        |                  |  |  |  |
|                    |                 |                    |                                      |                        |                  |  |  |  |
|                    |                 |                    |                                      |                        |                  |  |  |  |
|                    |                 |                    |                                      |                        |                  |  |  |  |
| 💡 Keine Verbindung |                 |                    |                                      |                        |                  |  |  |  |

## Test

Zum Test wird hier zuerst der *Ablauf* erläutert und die dazugehörigen *Testparameter* erklärt. Die Abschnitte *Neuer Test* und *Test Durchführen* beziehen sich auf die Eingaben für die Software.

## 5.1 Ablauf

Zu Beginn wird ein *Neuer Test* gestartet und die *Testparameter* müssen eingegeben werden. Der Test selbst durchläuft mehrere Frequenz-Zyklen. Innerhalb dieses Frequenzzyklus gibt es mehrere Messzyklen. Bei jedem Messzyklus flimmert eine LED, mit einer Ausnahme: Pro Frequenz-Zyklus gibt es zusätzlich einen Messzyklus, bei dem keine LED flimmert. Der Proband gibt ja jedem Messzyklus an, welche LED geflimmert hat.

### 5.1.1 Messzyklus

Der Messzyklus folgt immer dem gleichen Ablauf. Zuerst werden alle LEDs angeschaltet und leuchten. Nach kurzer Pause werden die LEDs einzeln angeschaltet (wovon eine flimmert). Danach werden wieder alle angeschaltet. Das soll dem Probanden signalisieren, er soll seine Antwort dem Versuchsleiter mitteilen.

### 5.1.2 Ende

Der Test ist beendet, wenn der Proband zu viele Falschnennungen angegeben hat und damit das vorher definierte Abbruchkriterium überschritten hat oder der Versuchsleiter den Test abbricht.

## 5.1.3 Durchführung

Der Versuchsleiter informiert den Probanden vor dem Start des Tests über den Ablauf. Die Aufgabe des Probanden ist es die flimmernde Lichtquelle zu erkennen und dem Versuchsleiter zu nennen. Dazu bekommt er je nach Einstellung zwei bis vier LEDs gezeigt, von denen pro Messzyklus nur eine flimmert. Sobald der Proband die flimmernde LED für sich indentifiziert hat nennt er seine Antwort dem Versuchsleiter, der diese dann in die Messsoftware eingibt.

Während des Tests sind die zuvor eingegebenen Parameter für den Versuchsleiter im oberen Teil der Dialogbox zu sehen, darunter befindet sich das aktuelle Testprotokoll. So kann jederzeit jederzeit am Testprotokoll abgelesen werden welche LEDs in den vorherigen Testdurchläufen geflimmert haben, was die Antwort des Probanden war und ob diese richtig war. Welche die im aktuellen Messzyklus flimmernde LED ist, wird dem Versuchsleiter nicht angezeigt. Nach dem Beenden des Tests können die Ergebnisse durch das Anklicken des Buttons "Speichern" gespeichert werden.

## 5.2 Testparameter

Bevor der Test gestartet werden kann, müssen folgende Paramter festgelegt werden:
Anzahl der LEDs Der Test kann entweder mit 2 oder 4 LEDs durchgeführt werden.
Startfrequenz [Hz] Legt die Frequenz für den ersten Frequenzzyklus fest.
Frequenzsteigerung [Hz] Legt die Steigerung für jeden neuen Frequenzzyklus fest.
Messzyklen pro Frequenz Gibt an, wieviele Messzyklen innerhalb eines Frequenzzyklus stattfinden.
Pausendauer pro Messzyklen [s] Die Zeit zwischen zwei Messzyklen
Anzeigedauer pro LED [s] Die Leuchtdauer pro LED
Pausendauer pro LED [s] Die Dauer der Pausen zwischen den Leuchtphasen
Abbruchkriterium (Falschnennungen) Ab wieviel Falschnennungen (durch den Probanden) der Test beendet wird
Hell/Dunkel-Quotient Dieser Quotient bezieht sich auf die Flimmerphasen. Und zwar zu welchen Anteilen jeweils die Hell- und Dunkelphase aktiv sind.

Bemerkungen Platz für Test-spezifische Bemerkungen

# 5.3 Neuer Test

Zum Starten eines neuen Tests wird "Neuer Test" ausgewählt und es erscheint ein Fenster, in dem die Parameter für den Test eingegeben und mit Finish bestätigt werden.

| $\bigcirc \bigcirc \bigcirc$          |                    |
|---------------------------------------|--------------------|
| Neuer Test                            |                    |
| Farameter für den neden fest eingeben |                    |
| LEDs                                  | 4                  |
| Startfrequenz [Hz]                    | 25,00              |
| Frequenzsteigerung [Hz]               | 5,00               |
| Messzyklen pro Frequenz               | 8                  |
| Pausendauer pro Messzyklus [s]        | 1,50               |
| Anzeigedauer pro LED [s]              | 1,25               |
| Pausendauer pro LED [s]               | 0,20               |
| Abbruchkriterium (Falschnennungen)    | 5                  |
| Hell/Dunkel Quotient                  | Hell 1 zu Dunkel 1 |
| Bemerkung                             |                    |
|                                       |                    |
|                                       |                    |
|                                       | Cancel             |
|                                       | Cancel             |

# 5.4 Test Durchführen

Nach Eingabe der Testparamter kann der Test gestartet werden. Dies geschieht durch den Button Start Die Antwortmöglichkeiten des Probanden können wie oben beschrieben eingegeben werden. Der Test kann jederzeit über den Button Abbruch abgebrochen werden, die Ergebnisse werden dann aber nicht gespeichert.

|                    |                                                                       | Flimmer Verschme    | lzungs Frequenz Test                              |  |  |  |  |  |  |  |  |  |
|--------------------|-----------------------------------------------------------------------|---------------------|---------------------------------------------------|--|--|--|--|--|--|--|--|--|
| Test Einstellungen |                                                                       |                     |                                                   |  |  |  |  |  |  |  |  |  |
| LEDs:              | 4                                                                     | Startfrequenz:      | 25                                                |  |  |  |  |  |  |  |  |  |
| LED Dauer:         | LED Dauer: 1,25 F<br>LED Pause: 0,2 F                                 |                     | 5                                                 |  |  |  |  |  |  |  |  |  |
| LED Pause:         |                                                                       |                     | 1,5                                               |  |  |  |  |  |  |  |  |  |
| Abbruchbedingung:  | 5                                                                     | Zyklen pro Frequenz | 8                                                 |  |  |  |  |  |  |  |  |  |
| Frequenz:          | 0                                                                     |                     | Fehler: 0                                         |  |  |  |  |  |  |  |  |  |
|                    | 1 2 3 4                                                               | 5   6   7   8   9   |                                                   |  |  |  |  |  |  |  |  |  |
| Flimmernde LED:    |                                                                       |                     |                                                   |  |  |  |  |  |  |  |  |  |
| Proband sagt:      |                                                                       |                     |                                                   |  |  |  |  |  |  |  |  |  |
| Fehler:            |                                                                       |                     |                                                   |  |  |  |  |  |  |  |  |  |
|                    | Inks oben [1]   Rechts oben [2]     Inks unten [3]   Rechts unten [4] |                     |                                                   |  |  |  |  |  |  |  |  |  |
|                    |                                                                       |                     |                                                   |  |  |  |  |  |  |  |  |  |
|                    |                                                                       |                     |                                                   |  |  |  |  |  |  |  |  |  |
| Weiter [Q]         | Weiter ohne Fehler [W]                                                | Neustart [E]        | Neustart mit aktueller Frequenz [R] Abbruch Start |  |  |  |  |  |  |  |  |  |

#### Nach dem Starten des Tests erscheint ein Fragezeichen beim jeweiligen Testdurchlauf.

|                    |                       | Flimmer Verschme                                            | izungs Frequenz Test                       |                   |
|--------------------|-----------------------|-------------------------------------------------------------|--------------------------------------------|-------------------|
| Test Einstellungen |                       |                                                             |                                            |                   |
| LEDs:              | 4                     | Startfrequenz:                                              | 25                                         |                   |
| LED Dauer:         | 1,25                  | Frequenz Steigerung:                                        | 5                                          |                   |
| LED Pause:         | 0,2                   | Messzyklus Pause:                                           | 1,5                                        |                   |
| Abbruchbedingung:  | 5                     | Zyklen pro Frequenz                                         | 8                                          |                   |
| Frequenz:          | 25                    |                                                             | Fehler:                                    | 0                 |
|                    | 1 2 3 4               | 5 6 7 8 9                                                   |                                            |                   |
| Flimmernde LED:    | ?                     |                                                             |                                            |                   |
| Fehler:            |                       |                                                             |                                            |                   |
|                    | (                     | <ul> <li>Links oben [1]</li> <li>Links unten [3]</li> </ul> | Prechts oben [2]         Prechts unten [4] |                   |
|                    |                       | Ке                                                          | ine [0]                                    |                   |
|                    |                       |                                                             |                                            |                   |
| Weiter [Q]         | Weiter ohne Fehler [W | ] Neustart [E]                                              | Neustart mit aktueller Frequenz [R]        | Abbruch Speichern |

Nach Ende des Messzykluses sind alle LEDs und der Antwortbuttons rot gefärbt und der Versuchsleiter kann die Antwort des Probanden eingeben.

|                                                                                                    | Flimmer Verschmelzungs Frequenz Test                                                                                               |                |                      |           |  |  |  |  |  |  |  |  |
|----------------------------------------------------------------------------------------------------|----------------------------------------------------------------------------------------------------|----------------|----------------------|-----------|--|--|--|--|--|--|--|--|
| Test Einstellungen                                                                                                    |                                                                                                    |                |                      |           |  |  |  |  |  |  |  |  |
| LEDs: 4 St                                                                                                    |                                                                                                    | Startfrequenz: | 25                   |           |  |  |  |  |  |  |  |  |
| LED Dauer:                                                                                                    | LED Dauer: 1,25 F                                                                                                    |                | Frequenz Steigerung: | 5         |  |  |  |  |  |  |  |  |
| LED Pause:                                                                                                    | 0,2                                                                                                    |                | Messzyklus Pause:    | 1,5       |  |  |  |  |  |  |  |  |
| Abbruchbedingung:                                                                                                    | 5                                                                                                    |                | Zyklen pro Frequenz  | 8         |  |  |  |  |  |  |  |  |
| Frequenz:                                                                                                    | Frequenz: 25                                                                                                    |                |                      | Fehler: 1 |  |  |  |  |  |  |  |  |
|                                                                                                    | 1   2                                                                                                    | 3   4          | 5   6   7   8   9    |           |  |  |  |  |  |  |  |  |
| Flimmernde LED:                                                                                                    | 33                                                                                                    | 12             | 4 0 3 3 ?            |           |  |  |  |  |  |  |  |  |
| Proband sagt:                                                                                                    | 3 3                                                                                                    | 1 0            | 4 0 3 3              |           |  |  |  |  |  |  |  |  |
| Fehler:                                                                                                    |                                                                                                    |                |                      |           |  |  |  |  |  |  |  |  |
| Physical Content     Physical Content     Physical Content |                                                                                                    |                |                      |           |  |  |  |  |  |  |  |  |
|                                                                                                    |                                                                                                    |                |                      |           |  |  |  |  |  |  |  |  |
| Weiter [Q]                                                                                                    | Weiter [Q]       Weiter ohne Fehler [W]       Neustart [E]       Neustart mit aktueller Frequenz [R]       Abbruch       Speichern |                |                      |           |  |  |  |  |  |  |  |  |

## 5.4.1 Falsche Eingabe des Probanden

Bei einer falschen Angabe des Probanden hat der Versuchsleiter mehrere Optionen wie er nun vorgehen möchte. Entweder die Buttons mit der Maus klicken oder die Taste mit dem in der eckigen Klammer stehenden Buchstaben drücken (Q für "Weiter", W für "Weiter ohne Fehler", E für "Neustart", R für "Neustart mit aktueller Frequenz").

|                         | Flimmer Verschmelzungs Frequenz Test |                           |                                     |                   |  |  |  |  |  |  |  |  |  |
|-------------------------|--------------------------------------|---------------------------|-------------------------------------|-------------------|--|--|--|--|--|--|--|--|--|
| Test Einstellungen      |                                      |                           |                                     |                   |  |  |  |  |  |  |  |  |  |
| LEDs:                   | 4                                    | Startfrequenz:            | 25                                  |                   |  |  |  |  |  |  |  |  |  |
| LED Dauer:              | 1,25                                 | Frequenz Steigerung:      | 5                                   |                   |  |  |  |  |  |  |  |  |  |
| LED Pause:              | 0,2                                  | Messzyklus Pause:         | 1,5                                 |                   |  |  |  |  |  |  |  |  |  |
| Abbruchbedingung:       | 5                                    | Zyklen pro Frequenz       | 8                                   |                   |  |  |  |  |  |  |  |  |  |
| Frequenz:               | 25                                   |                           | Fehler:                             | 0                 |  |  |  |  |  |  |  |  |  |
|                         | 1 2 3 4                              | 5 6 7 8 9                 |                                     |                   |  |  |  |  |  |  |  |  |  |
| Flimmernde LED:         | 3 3 1 ?                              |                           |                                     |                   |  |  |  |  |  |  |  |  |  |
| Proband sagt:           | 3 3 1 0                              |                           |                                     |                   |  |  |  |  |  |  |  |  |  |
| Fehler:                 |                                      |                           |                                     |                   |  |  |  |  |  |  |  |  |  |
|                         | (                                    | 💡 Links oben [1]          | • Rechts oben [2]                   |                   |  |  |  |  |  |  |  |  |  |
|                         |                                      | P Links unten [3]         | 🤗 Rechts unten [4]                  |                   |  |  |  |  |  |  |  |  |  |
|                         |                                      | Ke                        | eine [0]                            |                   |  |  |  |  |  |  |  |  |  |
| \rm Die Eingabe des Pro | banten war Fehlerhaf                 | t, bitte entscheide unten | wie es weiter geht.                 |                   |  |  |  |  |  |  |  |  |  |
| Weiter [Q]              | Veiter ohne Fehler [W]               | Neustart [E]              | Neustart mit aktueller Frequenz [R] | Abbruch Speichern |  |  |  |  |  |  |  |  |  |

## 5.4.2 Der Proband kann keine flimmernde LED benennen

Wenn der Proband keine flimmernde LED mehr wahrnehmen kann und dies auch entsprechend mitteilt, wählt der Versuchsleiter die Antwort, dass keine LED geflimmert hat (z.B. die Taste 0).

## 5.4.3 Test beenden

Der Test ist beendet, wenn der Proband mehr falsche Antworten gegeben hat als vereinbart sind (Abbruchbedingung). Durch klicken des Speichern Buttons wird der Test gespeichert und beendet.

|                    | Flimmer Verschmelzungs Frequenz Test                                                                                                    |     |       |       |      |       |       |      |      |       |                                                       |  |
|--------------------|----------------------------------------------------------------------------------------------------|-----|-------|-------|------|-------|-------|------|------|-------|-------------------------------------------------------|--|
| Test Einstellungen |                                                                                                    |     |       |       |      |       |       |      |      |       |                                                       |  |
| LEDs:              | 4 Startfrequenz: 2                                                                                                    |     |       |       | ienz | z:    |       | 25   |      |       |                                                       |  |
| LED Dauer:         | 1,25                                                                                                    |     |       |       | F    | requ  | ienz  | Ste  | iger | rung: | 5                                                     |  |
| LED Pause:         | 0,2                                                                                                    |     |       |       | M    | less  | zyklı | us P | Paus | e:    | 1,5                                                   |  |
| Abbruchbedingung:  | 5                                                                                                    |     |       |       | Z    | Zykle | n pr  | o Fr | requ | ienz  | 8                                                     |  |
| Frequenz:          |                                                                                                    |     | 35    |       |      |       |       |      |      |       | Fehler: 5                                             |  |
|                    | 1                                                                                                    | 2   | 3     | 4     | 5    | 6     | 7     | 8    | 9    | 1     |                                                       |  |
| Flimmernde LED:    | 1                                                                                                    | 1   | 2     | 1     | 2    | 2     |       |      |      |       |                                                       |  |
| Proband sagt:      | 2                                                                                                    | 2   | 2     | 4     | 4    | 1     |       |      |      |       |                                                       |  |
| Fehler:            | C                                                                                                    | ) ( |       |       | 0    | ٢     |       |      |      |       |                                                       |  |
|                    | Image: Construction of the second state of the second state of the second s |     |       |       |      |       |       |      |      |       |                                                       |  |
|                    |                                                                                                    |     |       |       |      |       |       |      |      | K     | eine [0]                                              |  |
|                    |                                                                                                    |     |       |       |      |       |       |      |      |       |                                                       |  |
| Weiter [Q]         | Weiter o                                                                                                    | hne | Fehle | er (W | 1    |       | leus  | tart | [E]  |       | Neustart mit aktueller Frequenz [R] Abbruch Speichern |  |

# **Test-Ergebnisse**

Durch Doppelklicken auf eine Testperson öffnet ein Tab mit allen Daten zu der ausgewählten Testperson. Dargstellt sind alle durchgeführten Tests und deren Ergebnisse. Durch Auswahl des gewünschten Tests und dem Fensters "Parameter" können sich die eingestellten Parameter des durchgeführten Tests angeschaut werden.

| 000                               |                                          |                                                       |                              | FVI                     |                   |             |                         |                | K <sup>M</sup> |
|-----------------------------------|------------------------------------------|-------------------------------------------------------|------------------------------|-------------------------|-------------------|-------------|-------------------------|----------------|----------------|
| & 🖉 各 🖪 🖉 🗸 🎤                     |                                          |                                                       |                              |                         |                   |             |                         |                |                |
| 💍 Max Mustermann                  | Ma                                       | x Musterma                                            | nn 🖾                         |                         |                   |             |                         |                | ' 🗖            |
|                                   | Frequ                                    | enz (Max):                                            | 30                           | Free                    | requenz (Avg): 30 |             | Letzte Frequenz:        | N/A            |                |
|                                   | Nr                                       | Datum                                                 | LEDs                         | Startfrequer            | z Erreich         | te Frequenz | Messzyklen pro Frequenz | Abbruchbedingu | ng             |
|                                   | 9                                        | 11.06.15                                              | 4                            | 25.0                    | 30.0              |             | 8                       | 5              |                |
|                                   | LEDs<br>Startt<br>Frequ<br>Mess<br>Pause | frquenz<br>uenzsteiger<br>zyklen pro l<br>endauer pro | ung<br>Frequenz<br>Messzyklu | 4<br>2<br>5<br>8<br>5 1 | 5.0<br>.0         |             |                         |                |                |
|                                   | Paus                                     | andauer pr                                            |                              | 1                       | 22                |             |                         |                |                |
|                                   | Abbr                                     | uchkriteriur                                          | LED                          | nnungen) 5              | .2                |             |                         |                |                |
|                                   |                                          |                                                       | tiont                        | 1 (11)                  | /1                |             |                         |                |                |
|                                   | nen/                                     |                                                       | b - ·                        | 1                       | / -               |             |                         |                |                |
|                                   | Pa 🖉                                     | arameter 🛛 🥻                                          | 1 Bemerkur                   | ng 🛄 Dater              | 1                 |             |                         |                |                |
| 🍷 Verbindung hergestellt: /dev/tt | .usbmo                                   | odem1431                                              |                              |                         |                   |             |                         |                |                |

Durch Auswahl des gewünschten Tests und dem Fenster "Bemerkung" können sich Bemerkungen zu dem durchgeführten Test angeschaut werden.

| 000                                             |                     |                  |           | FVF           |                    |                         | K <sup>M</sup>   |  |  |  |  |
|-------------------------------------------------|---------------------|------------------|-----------|---------------|--------------------|-------------------------|------------------|--|--|--|--|
| & 🖉 各 🖪 🖉 🗸 🎤                                   |                     |                  |           |               |                    |                         |                  |  |  |  |  |
| <sup>8</sup> Max Mustermann                     | Se Max Mustermann 🕱 |                  |           |               |                    |                         |                  |  |  |  |  |
|                                                 | Frequ               | ienz (Max):      | 30        | Freque        | nz (Avg): 30       | Letzte Frequenz: N/A    |                  |  |  |  |  |
|                                                 | Nr                  | Datum            | LEDs      | Startfrequenz | Erreichte Frequenz | Messzyklen pro Frequenz | Abbruchbedingung |  |  |  |  |
|                                                 | 9                   | 11.06.15         | 4         | 25.0          | 30.0               | 8                       | 5                |  |  |  |  |
|                                                 | Bem                 | ৰ হয়<br>erkung: |           |               |                    |                         |                  |  |  |  |  |
|                                                 |                     |                  |           |               |                    |                         |                  |  |  |  |  |
|                                                 | 🥭 Pi                | arameter 🤞       | 🕈 Bemerku | ng 🔲 Daten    |                    |                         |                  |  |  |  |  |
| 💡 Verbindung hergestellt: /dev/tty.usbmodem1431 |                     |                  |           |               |                    |                         |                  |  |  |  |  |

Unter "Daten" können sich dei einzelnen Daten zu einem Test angeschaut werden. Hier ist aufgelistet ind welcher Frequenz die LED geflimmert hat, welche Antwort der Proabnd gegeben hat und welche die flimmernde LED war und ob die Antwort des Probanden richtig oder falsch war.

| 000                                           | FVF g                         |             |          |               |                    |                         |                  |  |  |  |  |  |  |
|-----------------------------------------------|-------------------------------|-------------|----------|---------------|--------------------|-------------------------|------------------|--|--|--|--|--|--|
| & & 🔒 🖪 🖉 • 🎤                                 |                               |             |          |               |                    |                         |                  |  |  |  |  |  |  |
| 💍 Max Mustermann                              | S Max Mustermann 🔀            |             |          |               |                    |                         |                  |  |  |  |  |  |  |
|                                               | Freq                          | uenz (Max): | 30       | Frequen       | z (Avg): 30        | Letzte Frequenz: N/A    |                  |  |  |  |  |  |  |
|                                               | Nr                            | Datum       | LEDs     | Startfrequenz | Erreichte Frequenz | Messzyklen pro Frequenz | Abbruchbedingung |  |  |  |  |  |  |
|                                               | 9                             | 11.06.15    | 4        | 25.0          | 30.0               | 8                       | 5                |  |  |  |  |  |  |
|                                               |                               |             |          |               |                    |                         |                  |  |  |  |  |  |  |
|                                               |                               |             |          |               |                    |                         |                  |  |  |  |  |  |  |
|                                               |                               |             |          |               |                    |                         |                  |  |  |  |  |  |  |
|                                               |                               |             |          |               |                    |                         |                  |  |  |  |  |  |  |
|                                               | #                             | III #9 🕱    |          |               |                    |                         |                  |  |  |  |  |  |  |
|                                               | Free                          | quenz       | Fehler   | Testlauf      | LED                | Probandenwahl           |                  |  |  |  |  |  |  |
|                                               | $\odot$                       | 25.0 Hz     | 1        | 🕑 1           | 3                  | 3                       |                  |  |  |  |  |  |  |
|                                               | 0 30                          | 30.0 Hz     | 2        | 2             | 3                  | 3                       |                  |  |  |  |  |  |  |
|                                               | 🤤 35.0 Hz                     |             | 5        | 3             | 1                  | 1                       |                  |  |  |  |  |  |  |
|                                               |                               |             |          | 4             | 2                  | 0                       |                  |  |  |  |  |  |  |
|                                               |                               |             |          | S             | 4                  | 4                       |                  |  |  |  |  |  |  |
|                                               |                               |             |          | 0             | 0                  | 0                       |                  |  |  |  |  |  |  |
|                                               |                               |             |          |               | 2                  | 2                       |                  |  |  |  |  |  |  |
|                                               |                               |             |          |               | 2                  | 2                       |                  |  |  |  |  |  |  |
|                                               | ß                             |             | <i>b</i> |               | 2                  | <u> </u>                |                  |  |  |  |  |  |  |
|                                               | Varameter V bemerkung U Daten |             |          |               |                    |                         |                  |  |  |  |  |  |  |
| Verbindung hergestellt: /dev/tty.usbmodem1431 |                               |             |          |               |                    |                         |                  |  |  |  |  |  |  |

# Literatur

Wiemeyer, J. (2001). Flimmerverschmelzungsfrequenz. Ein multifaktorieller psychophysischer Indikator im Sport. Zeitschrift für praktische Augenheilkunde & augenärztliche Fortbildung, S. 426-432.